# 百度人脸镜头工具使用说明

### 目 录

| 1 概述 | <u><u></u></u> | 2  |
|------|----------------|----|
| 2 使用 | ]前说明           | 2  |
| 2.   | .1百度人脸算法提供的能力  | 2  |
| 2.   | .2 图像质量要求      | 3  |
| 2.   | .3 图像数据回调接口    | 5  |
| 3 镜头 | 。调试工具使用操作说明    | 8  |
| 3.   | .1 安装与操作主流程    | 8  |
| 3.   | .2 分辨率设置       | 9  |
| 3.   | .3 人脸检测设置      | 10 |
| 3.   | .4 活体模式设置      | 11 |
| 3.   | .5 活体阈值设置      | 12 |

### 1 概述

随着深度学习技术的发展突破,人脸识别等一系列机器视觉技术得到了长足的进步, 使更多的行业痛点得以使用人工智能的方式解决。而行业的解决方案不仅涉及算法的革新, 更需要新型的硬件为载体,机器视觉方向应用的落地促进了越来越多的镜头模组产品的诞 生。

而百度作为一家人工智能公司,在战略上的前瞻布局使得百度机器视觉技术走到了世界的前列。为了更好得服务于社会,服务于行业,百度愿意开放自己的能力与广大镜头模组 厂商组成联合生态,推进视觉算法和镜头模组硬件兼容,赋能镜头厂商具备更好的行业解决 方案能力。

百度人脸镜头调试工具是一款集成了百度人脸识别算法的测试工具,旨在帮助镜头模组厂家更好地兼容和使用百度的能力,降低接入门槛。

# 2 使用前说明

### 2.1 百度人脸算法提供的能力

百度人脸算法支持基于各种2D、3D拍摄硬件的人脸检测、人脸识别和活体判断。主要采用 RGB识别+3D活体判断的模式。

目前活体算法可支持RGB、IR、Depth等方式和组合,具体可包括:

| 组合     |  |
|--------|--|
| RGB    |  |
| RGB+IR |  |

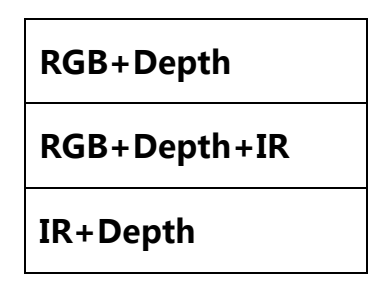

### 2.2 图像质量要求

其中,对于三种图像要求如下:

1.RGB 图像

图像要求分辨率达到 VGA 及以上,图像清晰,不存在扭曲、模糊、过暗、过曝、噪点过 多等情况。

最佳输入:人脸大小超过 120x120 像素,包含一定背景,人脸区域占整体图像的三分之一;可行样例:

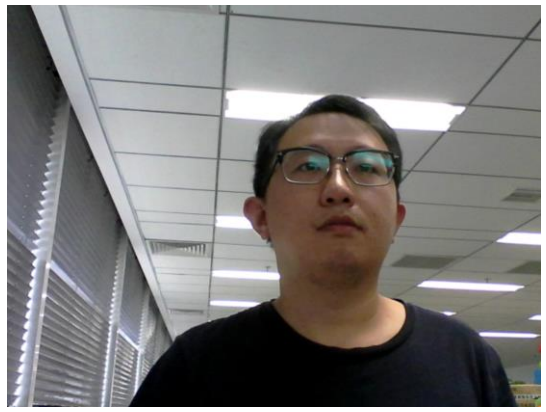

不可行样例:

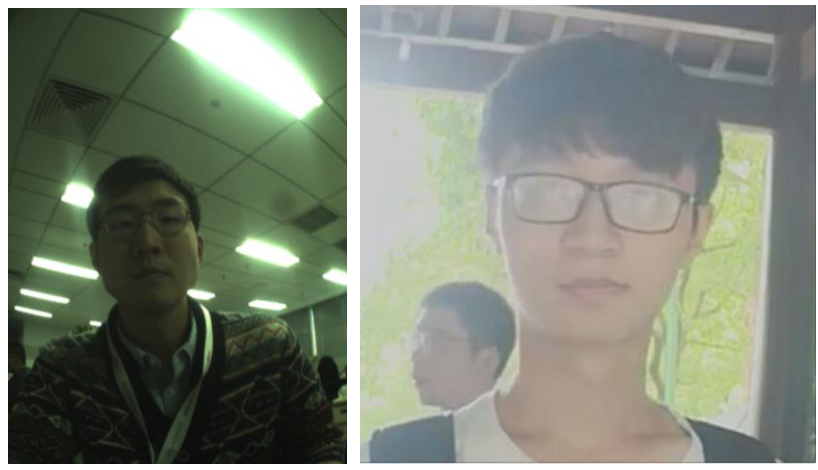

#### 2、Depth图像

Depth图像为16位单通道图像(采集数据时可以保存为PNG或TIFF格式),要求分辨率达到 VGA等级及以上。其中每个像素代表对应观测点到摄像机平面的距离,单位为mm。其中, 要求至少人脸部分有尽量连续的深度值,不存在过多的空洞(没有深度信息)。算法输入为深 度图,以及**Depth**图中人脸的**landmark**。因此,一般要求深度图已经与**RGB**图像或者**I**R 图像已对齐(或者视差很小),此时可在**RGB**图像或**I**R图像中进行人脸检测和跟踪,从而获取 Depth图中人脸的landmark信息。如果**RGB**图像与**Depth**图像没有对齐,但摄像头参数已 知,也可以通过计算将RGB图中人脸的位置投影到Depth图像上。

对于模型的训练数据,测量精度最小达到距离的 0.5%,点云效果大致如下:

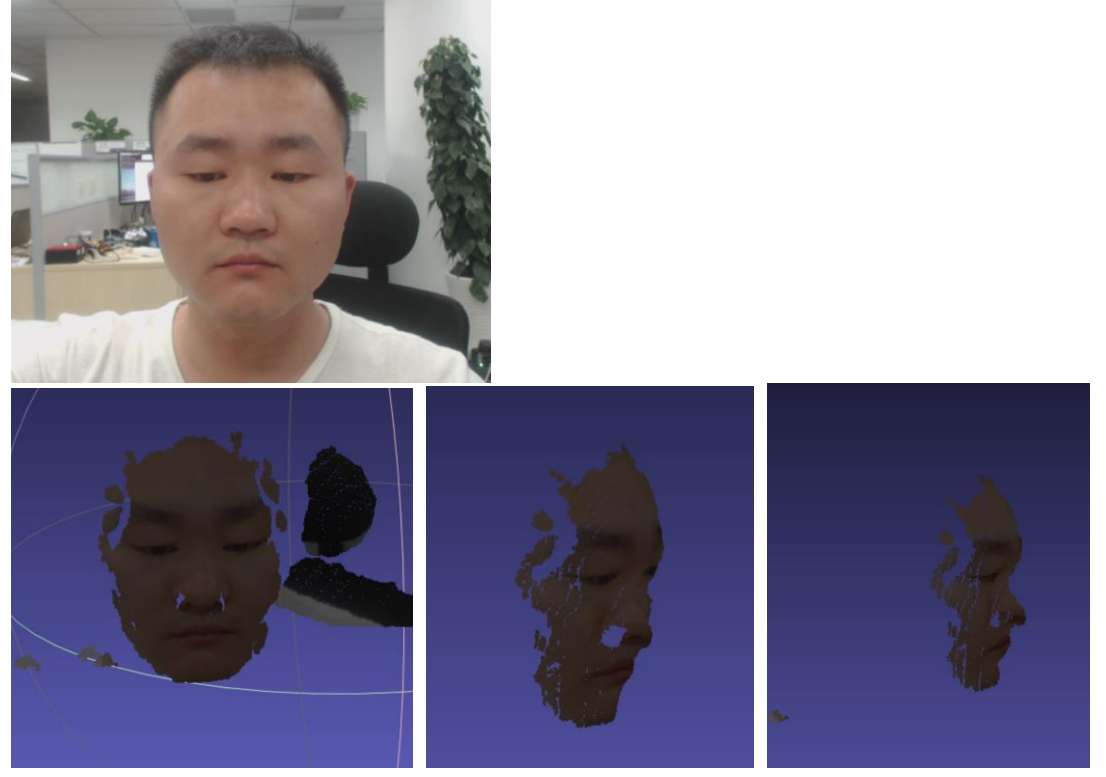

**3.IR图像**。要求分辨率达到 VGA 等级及以上,红外灯光谱为 850nm。算法输入为IR单通 道图像(目前有些摄像头返回是转成RGB的图像,不能用于活体检测)和IR图像中landmark 的位置。关于红外图有多种类型,目前inutive 模组采集的红外图片是带斑点的,这种红外 图片称之为pattern,与之相对应的还有一种干净的红外图片称之为clean,目前算法检测的 图片要求是clean红外图,就目前模组采集红外图片而言,Boteye采集的是clean红外; inutive采集的是pattern红外。

真人成像:

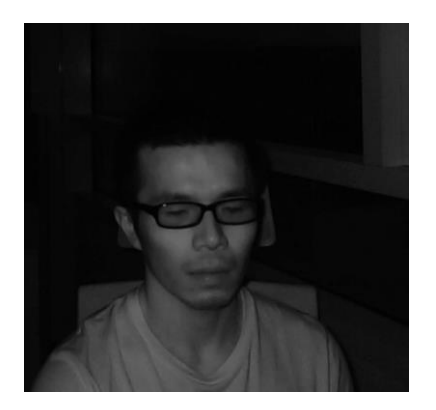

#### 照片攻击:

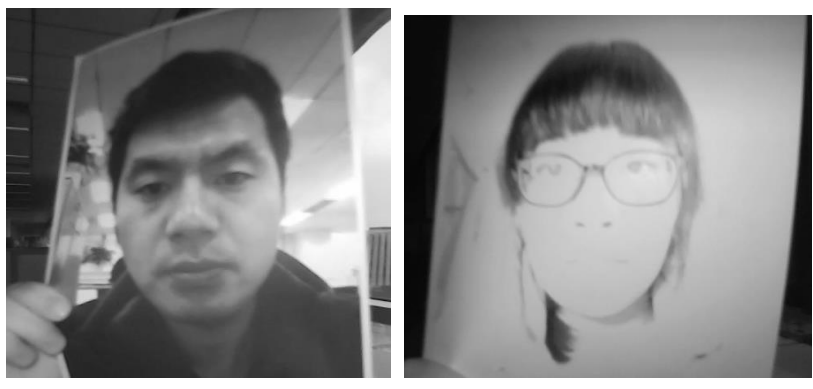

屏幕攻击:

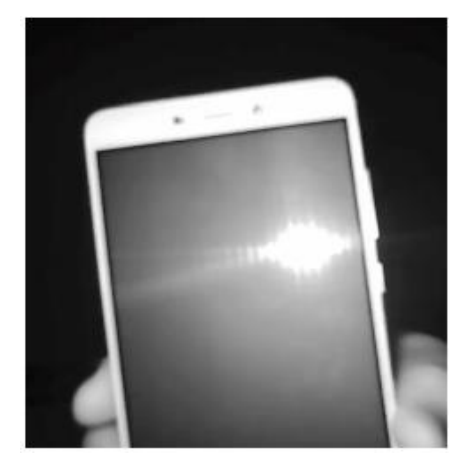

### 2.3 图像数据回调接口

#### 1、RGB/IR/Depth 活体计算数据同一接口返回

活体检测逻辑要求所有组合的(RGB/IR/Depth)活体检测同一时刻都达到阈值才算通过,

所以需要RGB、IR及Depth数据在同一个回调接口返回。

#### 2、RGB/IR/Depth活体计算数据格式

#### 百度人脸活体算法接口说明

public static float **run\_livenessSilentPredict(**int live\_typeid, **int[]** img, int rows, int cols, int imgType, int[]landmark)

public static float run\_livenessSilentPredict(int live\_typeid, byte[] img, int rows, int cols, int imgType, int[]landmark)

参数说明:

live\_typeid 活体类型(0为IR,1为Depth,2为RGB)

| 字段名称        | 含义                                        | 值                      | 类型         | 必传 |
|-------------|-------------------------------------------|------------------------|------------|----|
| 入参:         |                                           |                        |            |    |
|             |                                           | 0,红外图像                 |            |    |
|             | 静默活体图像类                                   | 1,深度图像                 |            |    |
| live_typeid | 型                                         | 2,可见光图像                |            |    |
|             |                                           | ARGB_8888 的像素数         | int[rows * |    |
|             |                                           | 组                      | cols]      |    |
|             | img:支持传入的                                 | IR 为单通道 8bit           |            |    |
|             | 图像数据 int[] 或                              | Depth 为 unsigned       | byte[]     |    |
| Img         | byte[]。                                   | short 16bit            |            | Y  |
| rows        | 图像的高                                      | height                 | int        | Y  |
| cols        | 图像的宽                                      | width                  | int        | Y  |
|             |                                           | 0,红外图像                 |            |    |
|             | 图像类型(标记位                                  | 2,深度图像                 | int        |    |
| imgtype     | 数)                                        | 24 , 可见光图像             |            | Y  |
|             | 人脸特征点坐标                                   | fa callafa lan danarka | int[]      |    |
| landmark    | 数组                                        | Taceinio.iandmarks     | ווונן      | Y  |
| 出参:         | 参数数据类型 float , 表示活体检测分数 , 值范围[0-1],异常返回-1 |                        |            |    |

以上上人脸算法的原子接口。用于封装多种活体的组合。

#### 3、百度人脸调试工具示例代码中的封装接口说明与使用:

#### A. 代码中对人脸检测进行了封装FaceDetectManager类中,增加了回调机制。使用方法:

 $face {\tt Detect} {\tt Manager.set} {\tt On} {\tt Face} {\tt Detect} {\tt Listener} ({\tt new}$ 

FaceDetectManager.OnFaceDetectListener({

@Override

public void onDetectFace(int retCode, FaceInfo[] infos, ImageFrame frame) {

// 显示检测的图片。用于调试 , 如果人脸sdk检测的人脸需要朝上 , 可以通过该图片判断

});

B. 代码中对活体检测进行了封装FaceLivenss类中,增加了回调机制。使用方法:

FaceLiveness.getInstance().setRGBInt(RGBData); //设置RGB数据 FaceLiveness.getInstance().setIrData(irData); //设置近红外数据

FaceLiveness.getInstance().setDepthData(DepthByte); //设置深度数据

//活体检测封装的方法

FaceLiveness.getInstance().setLivenessCallBack(new ILivenessCallBack() { public void onCallback(LivenessModel livenessModel) {

livenessModel.getRgbDetectDuration() //检测耗时 livenessModel.getRgbLivenessDuration() //RGB活体耗时 livenessModel.getRgbLivenessScore() //rgb活体得分 livenessModel.getIrLivenessDuration() //Nir活体耗时 livenessModel.getIrLivenessScore()//Nir活体得分 livenessModel.getDetphtLivenessScore() //depth活体耗时

}

public void onTip(int code, String msg) {

}

public void onCanvasRectCallback(LivenessModel livenessModel) {

});

#### C.硬件厂商数据回调接口要求

}

1) RGB数据类型: int[]或byte[] c4u8

2) IR数据类型: byte[] c1u8

3) Depth数据类型: byte[] unsigned short[转换的byte[]

活体计算数据回调接口类似onDataCall, RGB必选, IR、Depth根据摄像头模组能力可选

public void **onDataCall(int[]**RGBImageBytes, intRGBWidth, intRGBHeight, byte[]DepthDataBytes, intDepthWidth, intDepthHeight, byte[] irImageBytes, int irWidth, int irHeight) public void **onDataCall(byte[]**RGBImageBytes, intRGBWidth, intRGBHeight, byte[]DepthDataBytes, intDepthWidth, intDepthHeight, byte[] irImageBytes, int irWidth, int irHeight)

显示回调接口,如果计算接口返回帧率达不到15+,需要提供显示帧率15+的接口(RGB是

用于用户交互, IR和Depth用调试, 帧率要求不高)

public void onRGBDisplayCall(byte[]RGB, int width, int height)
public void oNIRDisplayCall(byte[] ir, int width, int height)
public void onDepthDisplayCall(byte[]Depth, int width, int height)

# 3 镜头调试工具使用操作说明

### 3.1 安装与操作主流程

a.安装环境推荐使用:RK3399 主板+Android5.0 以上系统+AndroidStudio 开发工具 b.设置好硬件环境,连接上镜头,在 AndroidStudio 安装百度提供的调试工具,并运行 c.工具主界面如下,先在四个设置按钮里设置好相应参数,点击"开始测试",若接入没有 问题,即可看到输出结果

#### 主界面:

| N  |                                                            |                       |    | 💎 🖹 🖥 8:23 |
|----|------------------------------------------------------------|-----------------------|----|------------|
|    |                                                            | 百度人脸镜头调试工             | L首 |            |
|    | 当前配置:                                                      |                       |    |            |
|    | RGB分辨率:640*4<br>Depth分辨率:640*<br>最小检测人脸:80p<br>活体模式:RGB+De | 80<br>480<br>x<br>pth |    |            |
|    |                                                            | 开始测试                  |    |            |
|    |                                                            | 人脸检测设置                |    |            |
|    |                                                            | 活体模式设置                |    |            |
|    |                                                            | 活体阈值设置                |    |            |
|    |                                                            | 分辨率设置                 |    |            |
|    |                                                            | 图片测试                  |    |            |
| // | : 0                                                        |                       |    | )) (°      |

输出结果 (例):

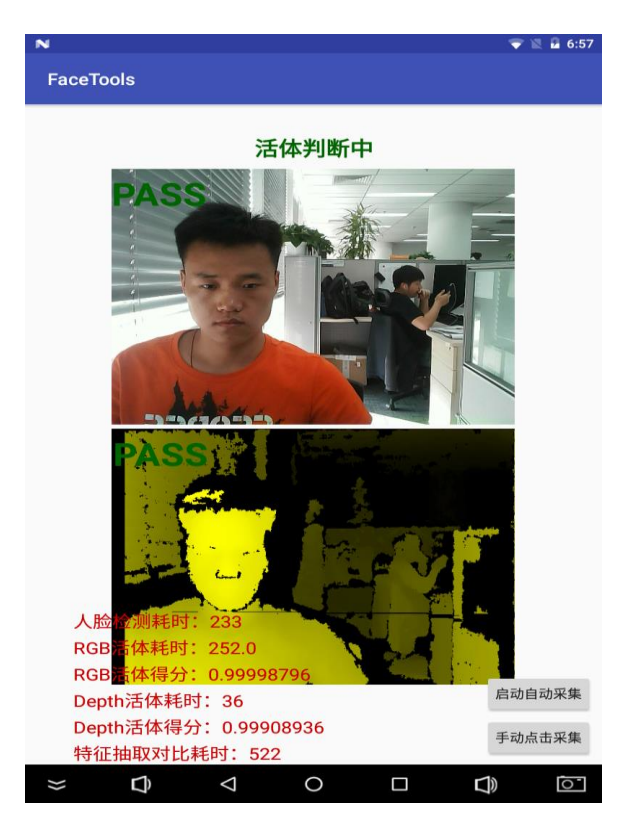

### 3.2 分辨率设置

分辨率默认为 1080p、720p、480p 三种,每种图片类型,只能选择一个分辨率。

| 说明:                 |                                 |
|---------------------|---------------------------------|
| 分辨率默认为10<br>图片类型,只能 | )80p、720p、480p三种,每种<br>选择一个分辨率。 |
| RGB:                | NIR:                            |
| O 1080p             | ○ 1080p                         |
| ○ 720p              | ○ 720p                          |
| ○ 480p              | ○ 480p                          |
| Depth:              |                                 |
| O 1080p             |                                 |
| O 720p              |                                 |
| O 480p              |                                 |
|                     |                                 |
|                     |                                 |

### 3.3 人脸检测设置

人脸检测设置:进入主页面,选择人脸检测设置进入,可以进行设置最小检测人脸的大小 最小检测人脸默认 60,每次增减 20,取值范围:60、80、100、120、140、160。 关键点点击「开启」,则在 RGB,及 NIR 或者 Depth 回显上,打印出来关键点,以 RGB 中的关键点为基准。

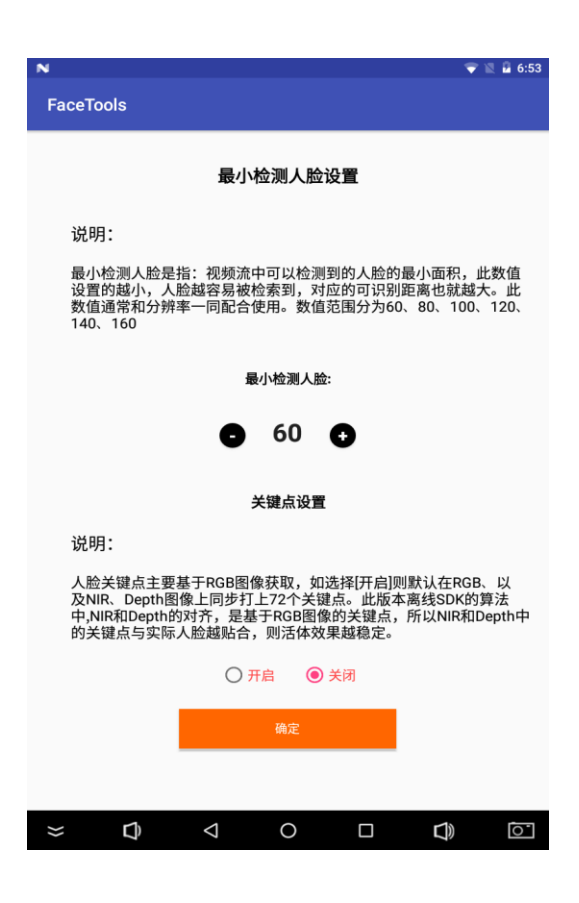

# 3.4 活体模式设置

活体模式设置:进入主页面,选择活体模式设置进入,可以进行设置需要测试的活体类型和 提供的一些现有的镜头。包括无活体,RGB可见光,RGB+NIR,RGB+Depth。现有的深 度的包括奥 mini/Pro 镜头,华捷艾米镜头。

| N 💎 🖹 🖬 6:54                                          |
|-------------------------------------------------------|
| 活体模式设置                                                |
| 说明:                                                   |
| 可以设置多种活体模式,不同活体模式下,生效的回显界面有所差异,<br>请根据具体的镜头,选择恰当的活体模式 |
| ○ 不使用活体检测                                             |
| ○ RGB可见光活体                                            |
| ○ RGB可见光+NIR近红外活体                                     |
| ● RGB可见光+Depth深度活体                                    |
|                                                       |
| 摄像头的选择:                                               |
| ○ 奥比中光mini或mini-s双目摄像头                                |
| ● 奥比中光Pro双目摄像头                                        |
| ○ 华捷艾米双目摄像头                                           |
| 确定                                                    |
|                                                       |
|                                                       |
|                                                       |
|                                                       |

# 3.5 活体阈值设置

活体阈值设置:进入主页面,选择活体阈值设置进入,可以进行设置 RGB 活体阈值,NIR 活体阈值,Depth 活体阈值。默认值是 0.90。测试的时候活体返回大于等于所设置阈值才 算通过。

| Ν                              |                           |                          |                            | ₹                             | 🖹 🔓 6:55           |  |
|--------------------------------|---------------------------|--------------------------|----------------------------|-------------------------------|--------------------|--|
| FaceTools                      |                           |                          |                            |                               |                    |  |
|                                |                           |                          |                            |                               |                    |  |
| 活体阈值设定                         |                           |                          |                            |                               |                    |  |
| 说明:                            |                           |                          |                            |                               |                    |  |
| 活体阈值用于判<br>根据次阈值来判<br>分极大接近于1, | 断是否活体〕<br>断活体的通〕<br>非活体极大 | 通过,每和<br>过率和拒约<br>法接近于0. | 钟活体模型的<br>绝率。通常情<br>0,阈值设定 | 的阈值单独设知<br>情况下,真人的<br>記视安全性而知 | 定,可以<br>的活体得<br>官。 |  |
| RGB活体阈值:                       |                           |                          |                            |                               |                    |  |
| ● 0.9 ●                        |                           |                          |                            |                               |                    |  |
| NIR活体阈值:                       |                           |                          |                            |                               |                    |  |
| ● 0.9 ●                        |                           |                          |                            |                               |                    |  |
| Depth活体阈值:                     |                           |                          |                            |                               |                    |  |
|                                | 0                         | 0.9                      | 0                          |                               |                    |  |
|                                |                           | 确定                       |                            |                               |                    |  |
|                                |                           |                          |                            |                               |                    |  |
| ≈ \$                           | $\bigtriangledown$        | 0                        |                            |                               | 0                  |  |